# **cadaVR** anatomy

by **M√ZAIK** education

# **Digital Anatomy Atlas** with VR support

Registration in the 3D atlas cadaVR Anatomy

Видео атласа

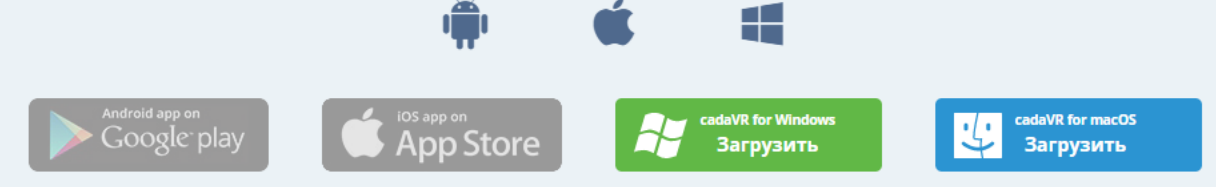

Приложение доступно на венгерском и английском языках!

## Системные требования

|                        | Минимум                                                                               | Рекомендуется                                               |
|------------------------|---------------------------------------------------------------------------------------|-------------------------------------------------------------|
| Windows                |                                                                                       |                                                             |
| ЦПУ                    | Intel® Core™ i series / AMD Ryzen™ series или новейшие                                | Intel® Core™ i5-4590 / AMD Ryzen™ 5 1500Х или<br>новейшие   |
| видеокарта             | Intel® UHD Graphics 620 / NVIDIA GeForce GTX650 / AMD<br>Radeon™ HD 7750 или новейшие | NVIDIA GeForce GTX1060 / AMD Radeon™ RX 480 или<br>новейшие |
| Память                 | 4GB+ RAM                                                                              | 8GB+ RAM                                                    |
| Операционная система   | Windows 10 или новейшие                                                               | Windows 10 или новейшие                                     |
| Виртуальная реальность | Дальнейшая информация на офи<br>(SteamVR, Oculus R                                    | циальных сайтах производителей.<br>ift, Meta Quest Link)    |
| macOS                  |                                                                                       |                                                             |
| ЦПУ                    | Apple Silicon, Процессор Intel с г                                                    | тоддержкой SSE2 или новейшие                                |

The installation file is available on the official website at the link:

https://www.cadaveranatomy.com/ru/cadaVRanatomy/download

8GB+ RAM

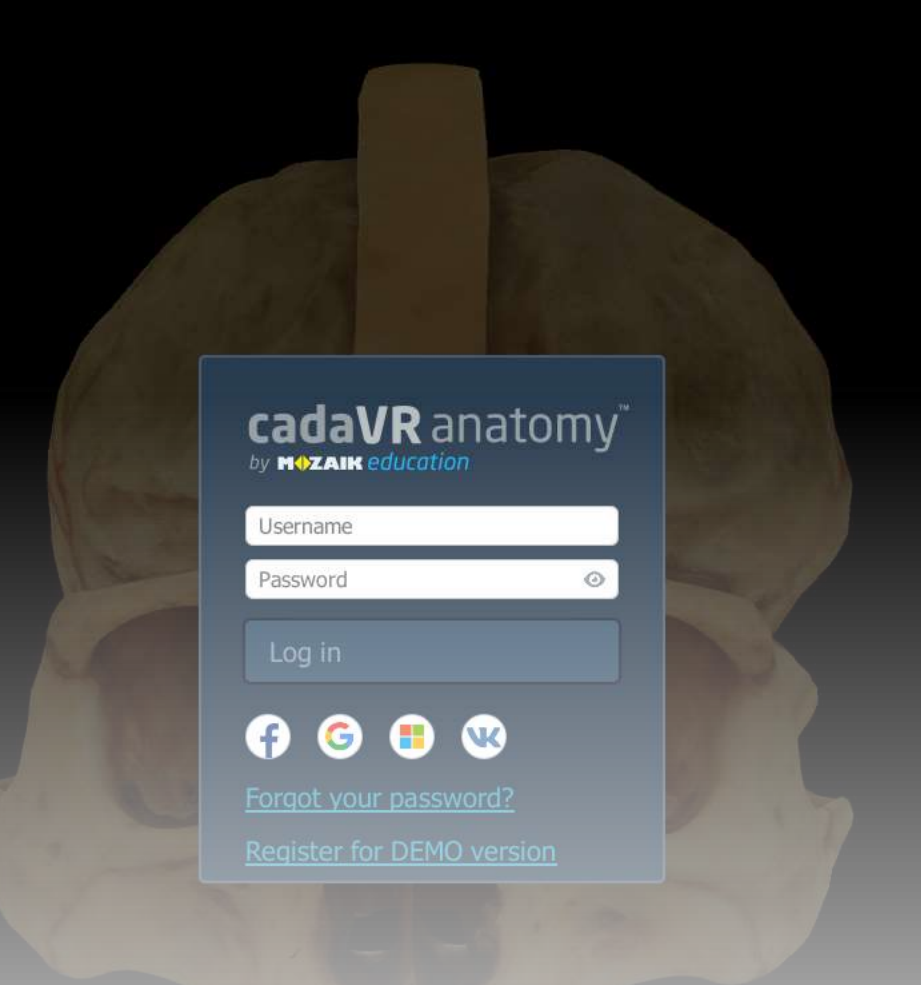

After installation, the application will prompt you to register. You can do this through the account of the proposed social networks/services or choose a link «Register for DEMO version».

Country\* RU - Russia

Next

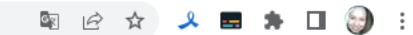

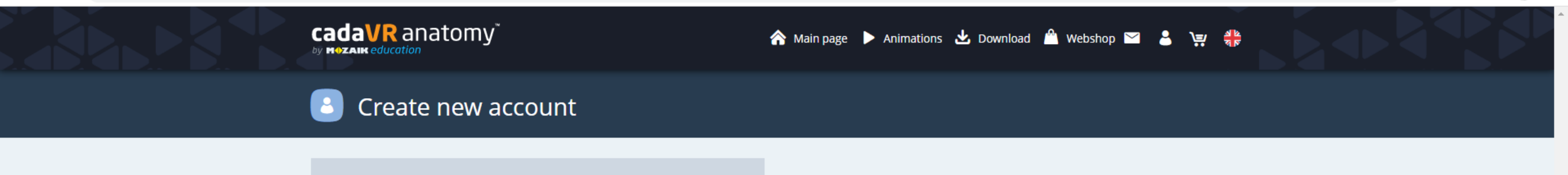

×

|  | The application | redirects you | to the page | e for registratio | n in the bro | wser. |
|--|-----------------|---------------|-------------|-------------------|--------------|-------|
|--|-----------------|---------------|-------------|-------------------|--------------|-------|

🥵 cadaVR Anatomy by Mozaik Edu 🗙 🕂

Ð × V 🖣 🖻 🛧 🤳 🛤 🖬 🎯 :

-

cadaveranatomy.com/en/signup?SID=9NofESDRjBrd0QoJzfmleEHETW9BTafcsMBM14AJ&mw\_redirect\_uri=http:%2f%2f127.0.0.1:2231%2fregister  $\leftarrow \rightarrow \mathbf{C}$ 

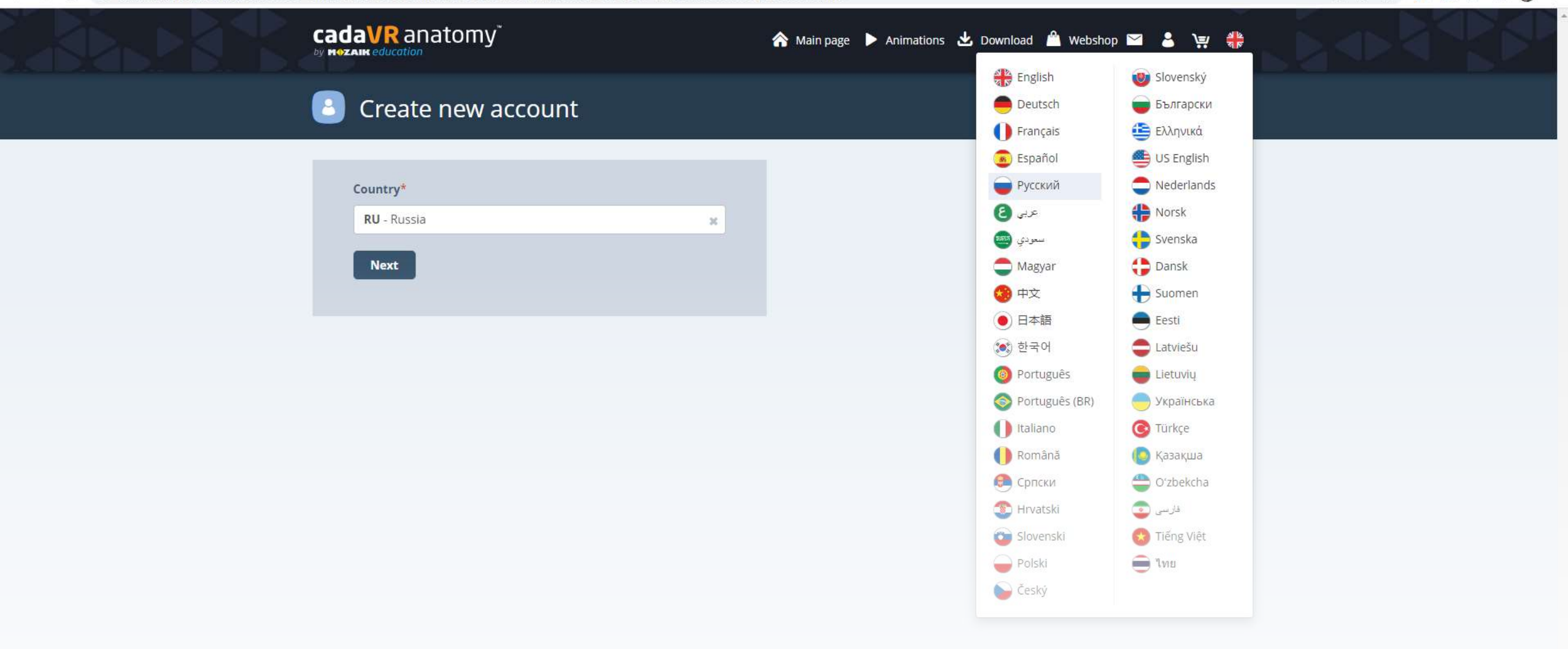

Before registering, we recommend that you choose a convenient language of the site (in this case, it is Russian).

🗧 🔶 🗙 🔒 cadaveranatomy.com/ru/signup?SID=9NofESDRjBrd0QoJzfmleEHETW9BTafcsMBM14AJ&mw\_redirect\_uri=http%3A%2F%2F127.0.0.1%3A2231%2Fregister

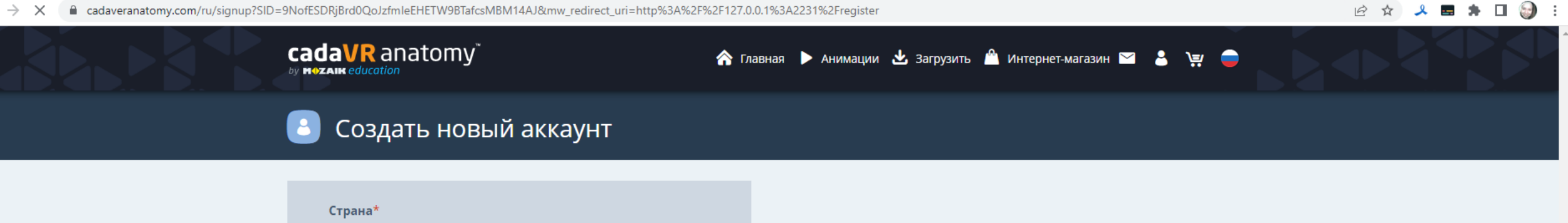

ж

Then follow the suggested registration process.

**RU** - Россия

Продолжить

## ← → C adaveranatomy.com/ru/signup?SID=9NofESDRjBrd0QoJzfmleEHETW9BTafcsMBM14AJ&mw\_redirect\_uri=http%3A%2F%2F127.0.0.1%3A2231%2Fregister

| 6 \$ | ٤ |  | * |  | 9 | : |  |
|------|---|--|---|--|---|---|--|
|------|---|--|---|--|---|---|--|

|                             | anatomy 🔭 🖍 r                                              | лавная 🕨 Анимации 🛃 Загрузить 🛍 И                            | 1нтернет-магазин 🖬 💄 💘 🖨 |  |
|-----------------------------|------------------------------------------------------------|--------------------------------------------------------------|--------------------------|--|
| 🚨 Соз                       | цать новый аккаунт                                         |                                                              |                          |  |
| Страна*<br>RU - Ро<br>Проде | сия х                                                      |                                                              |                          |  |
|                             | Инф<br>Вы изменили<br>Вы будете перенаправлень<br>Отменити | ормация<br>настройку Страна.<br>а на сервер www.mozaweb.com. |                          |  |
|                             |                                                            |                                                              |                          |  |

ИНФОРМАЦИЯ

Можем ли мы Вам помочь? • ЛСКП • Положение о конфиденциальности

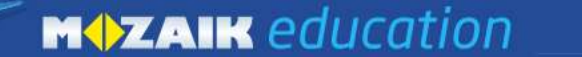

Моя полка Медиа 3D e-Lesson Инструменты Видео Продукт Магазин 🛑 ПРОБОВАТЫ

## 🕒 Создать новый аккаунт

| Регистр <mark>ируйте</mark> | сь через аккау | нт в социальной | сети | 0 |
|-----------------------------|----------------|-----------------|------|---|
| f                           | G              |                 | w    |   |
|                             |                | или             |      |   |
| Полное имя*                 |                |                 |      |   |
|                             |                |                 |      |   |
| E-mail*                     |                |                 |      |   |
|                             |                |                 |      |   |
|                             | Прод           | іолжить         |      |   |

У Вас есть замечание, предложение относительно нашей страницы? Поделитесь с нами здесь.

## КЛАСС

ОБУЧЕНИЕ ДОМА

КУПИТЬ ОНЛАЙН

НАШИ ПРЕДЛОЖЕНИЯ

### ИНФОРМАЦИЯ

Можем ли мы Вам помочь

In this form, you can also choose to register via a social network account (if you have not done so before).

программа планиметрии
 Программа стереометрии

 Цифровые і 
 Членство Ра

тво Partner School

ol • Партнерский т

• Предложение о работе

wanter an and a second

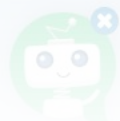

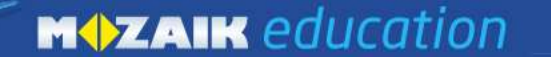

Моя полка Медиа 3D e-Lesson Инструменты Видео Продукт Магазин Пробовать

## 🕒 Создать новый аккаунт

| илі | и   | W |  |
|-----|-----|---|--|
| илі | и — |   |  |
|     |     |   |  |
|     |     |   |  |
|     |     |   |  |
|     |     |   |  |
|     |     |   |  |
|     |     |   |  |

У Вас есть замечание, предложение относительно нашей страницы? Поделитесь с нами здесь.

КЛАСС

ОБУЧЕНИЕ ДОМА

КУПИТЬ ОНЛАЙН

НАШИ ПРЕДЛОЖЕНИЯ

### ИНФОРМАЦИЯ

• Можем ли мы Вам помоч

The name data must be entered in Latin, you need to enter the first and last name separated by a space.

программа планиметрии
 Программа стереометрии

**1Я** • Цифровь • Членство арты • Наш

Партнерский тренинг

южение о работе

положение о

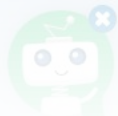

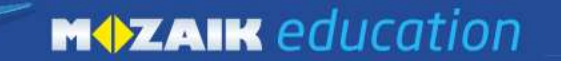

Моя полка Медиа 3D e-Lesson Инструменты Видео Продукт Магазин (ПРОБОВАТЬ

## Создать новый аккаунт

| Регистрируйтесь через аккаунт | в социальной | сети 🗿 |
|-------------------------------|--------------|--------|
| f G                           |              | W      |
| или                           | и            |        |
| Полное имя*                   |              |        |
| lvan lvanov                   |              |        |
| E-mail*                       |              |        |
| alexq468@yandex.ru            |              |        |
| Подтвердить E-mail            |              |        |
| alexq468@yandex.ru            |              |        |
| Пароль* (минимум 8 символов)  |              | 00     |
|                               |              |        |
| Подтвердить пароль            |              |        |
|                               |              |        |
| <br>Іодтвердить пароль        |              |        |
|                               |              |        |

Fill out the registration form in the boxes marked with red asterisks.

Субъектов федерации \* Район \*

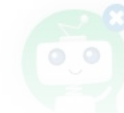

Моя полка Медиа 3D e-Lesson Инструменты Видео Продукт Магазин Q ? 8 Ä

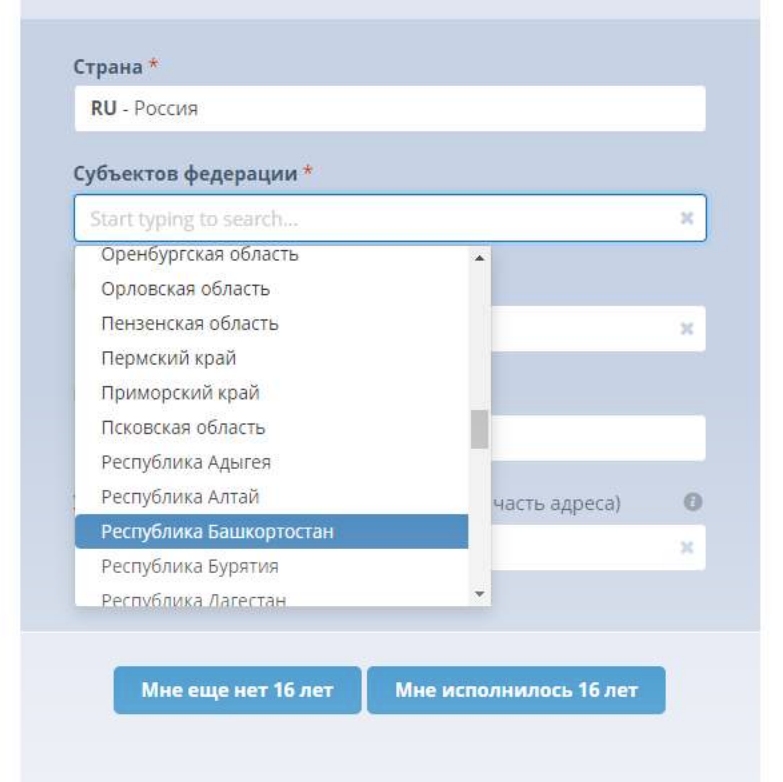

У Вас есть замечание, предложение относительно нашей страницы? Поделитесь с нами здесь.

## КЛАСС

### ОБУЧЕНИЕ ДОМА

Select the region to which your university belongs.

MOZAIK

КУПИТЬ ОНЛАЙН

## НАШИ ПРЕДЛОЖЕНИЯ

## ИНФОРМАЦИЯ

5 1 f

MOZAIK

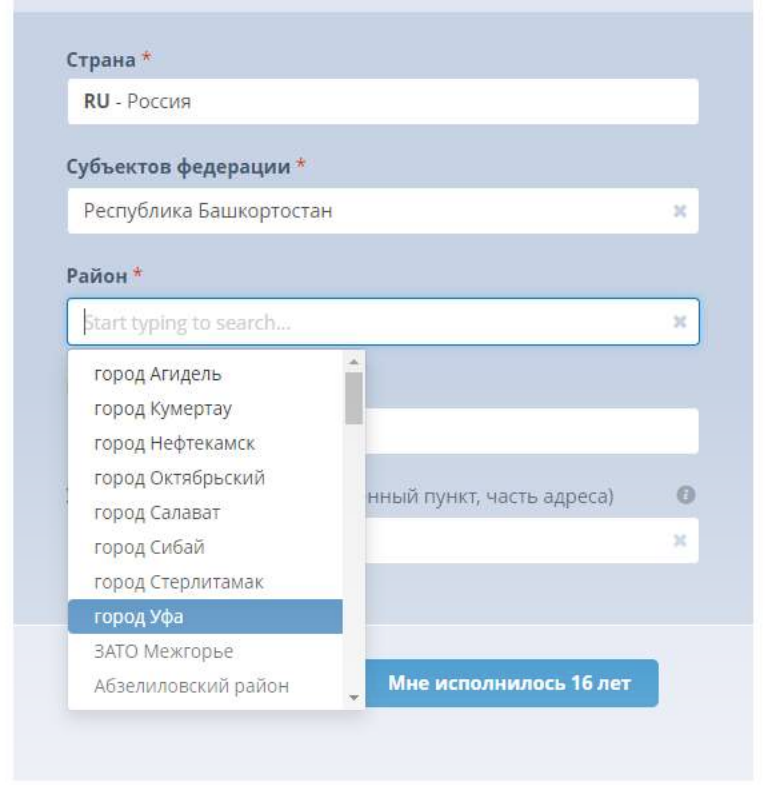

У Вас есть замечание, предложение относительно нашей страницы? Поделитесь с нами здесь.

## КЛАСС

### ОБУЧЕНИЕ ДОМА

## Select the locality to which your university belongs.

КУПИТЬ ОНЛАЙН

## НАШИ ПРЕДЛОЖЕНИЯ

## ИНФОРМАЦИЯ

5 1 f

MOZAIK

| Страна *                                                                                                    |                             |
|----------------------------------------------------------------------------------------------------|-----------------------------|
| RU - Россия                                                                                                    |                             |
| Субъектов федерации *                                                                                                    |                             |
| Республика Башкортостан                                                                                                    | х                           |
| Район *                                                                                                    |                             |
| город Уфа                                                                                                    | ×                           |
| Населенный пункт                                                                                                    |                             |
| Учреждение (название, населенный пункт, часть адреса) <i>I am not a member of an institution</i>                                                                                                    | 0 0<br>×                    |
|                                                                                                    |                             |
| Мне еще нет 16 лет Мне исполнилось 16 лет                                                                                                    |                             |
| <ul> <li>Я подписываюсь на электронную рассылку, чтобы получа<br/>информацию о продуктах, услугах и рекламных акциях Мога<br/>Education.</li> <li>Я хотел бы получить образовательное содержание, наибе<br/>соответствующее моим интересам и моему возрасту.</li> <li>Я согласен с тем, что мои персональные данные будут использоватьс<br/>создания уникального профиля ученика или профиля учителя с</li> </ul> | іть<br>iik<br>олее<br>я для |

In the "Institution"/«Учреждение» box, select your university or the line "I am not a member of an instThe application has an age limit, so you need to indicate that you meet it. After creating a profile, the site will return you to the application.

0\_0

## 🙆 cadaVR anatomy

3

+

a

9

A

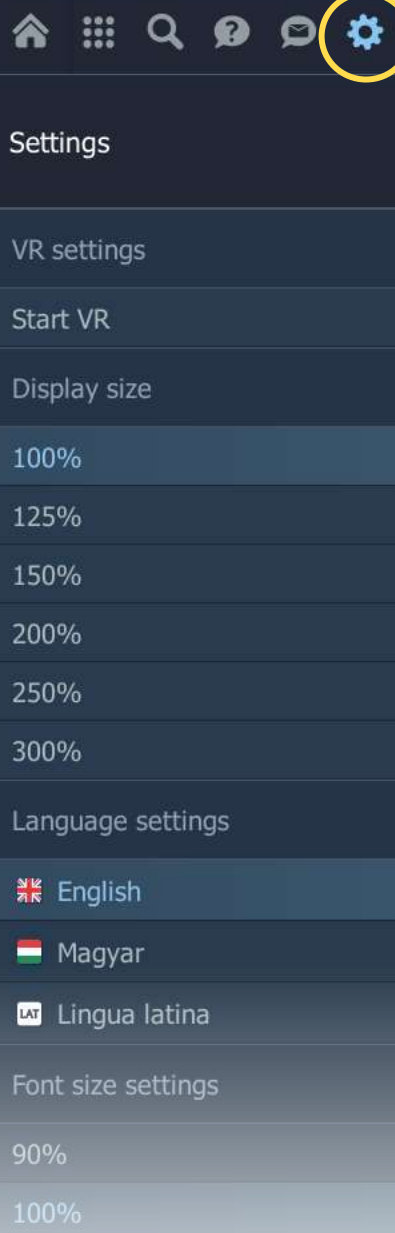

ANA.

110%

After completing the registration, you will automatically switch to the app. If this does not happen, go to the application on your computer. In the settings, you can switch the app to English (by default it is in Hungarian).

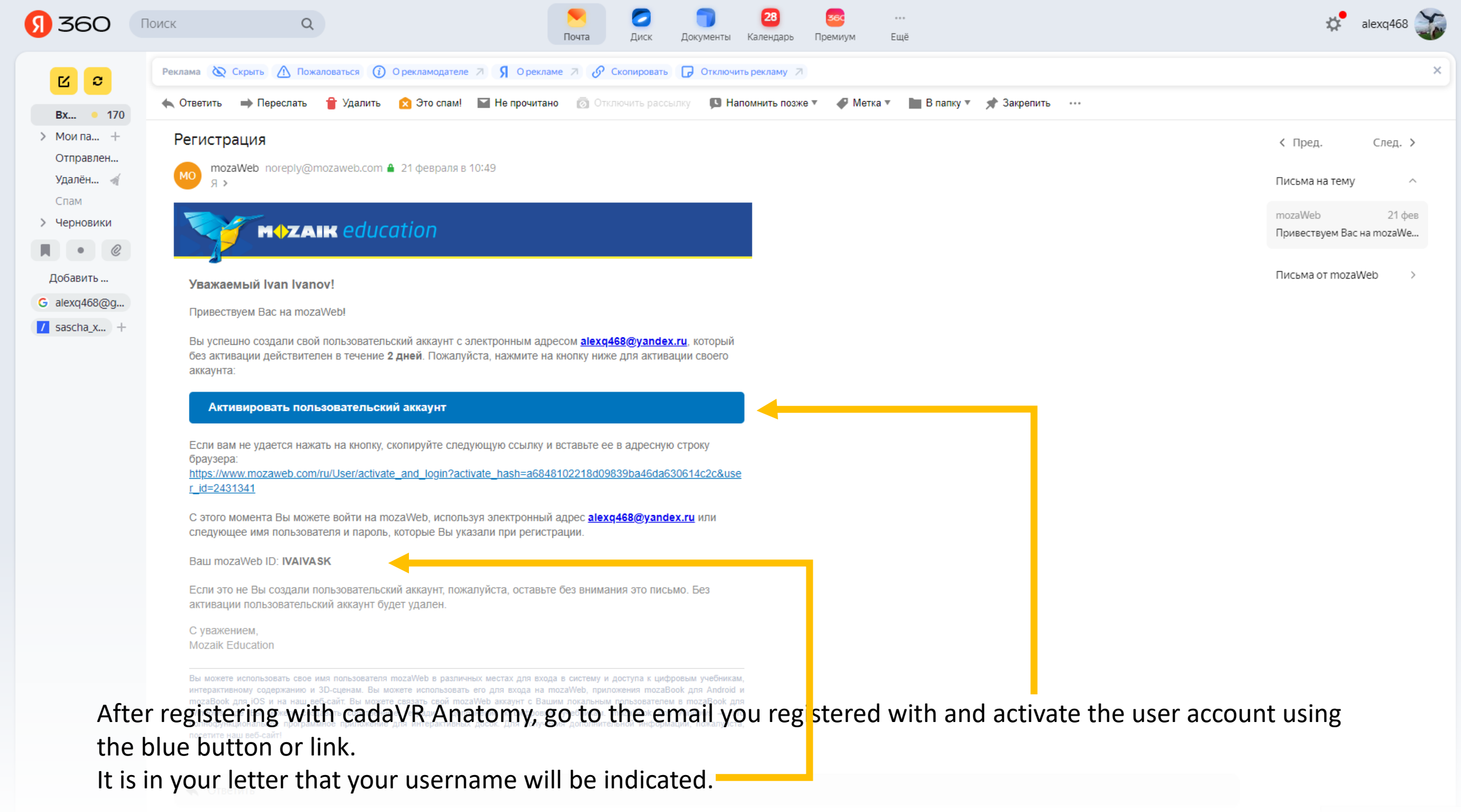

## 🙆 cadaVR anatomy

3

+

a

9

A

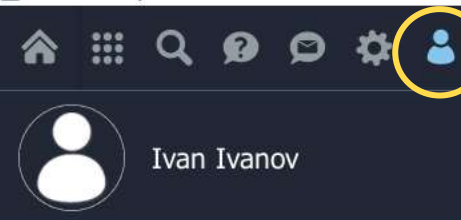

Log ou

Profile

Username: IVAIVASK

Email: alexq468@yandex.ru

Country: RU

Account

Licence type: FREE

Purchase licence

Activate new code

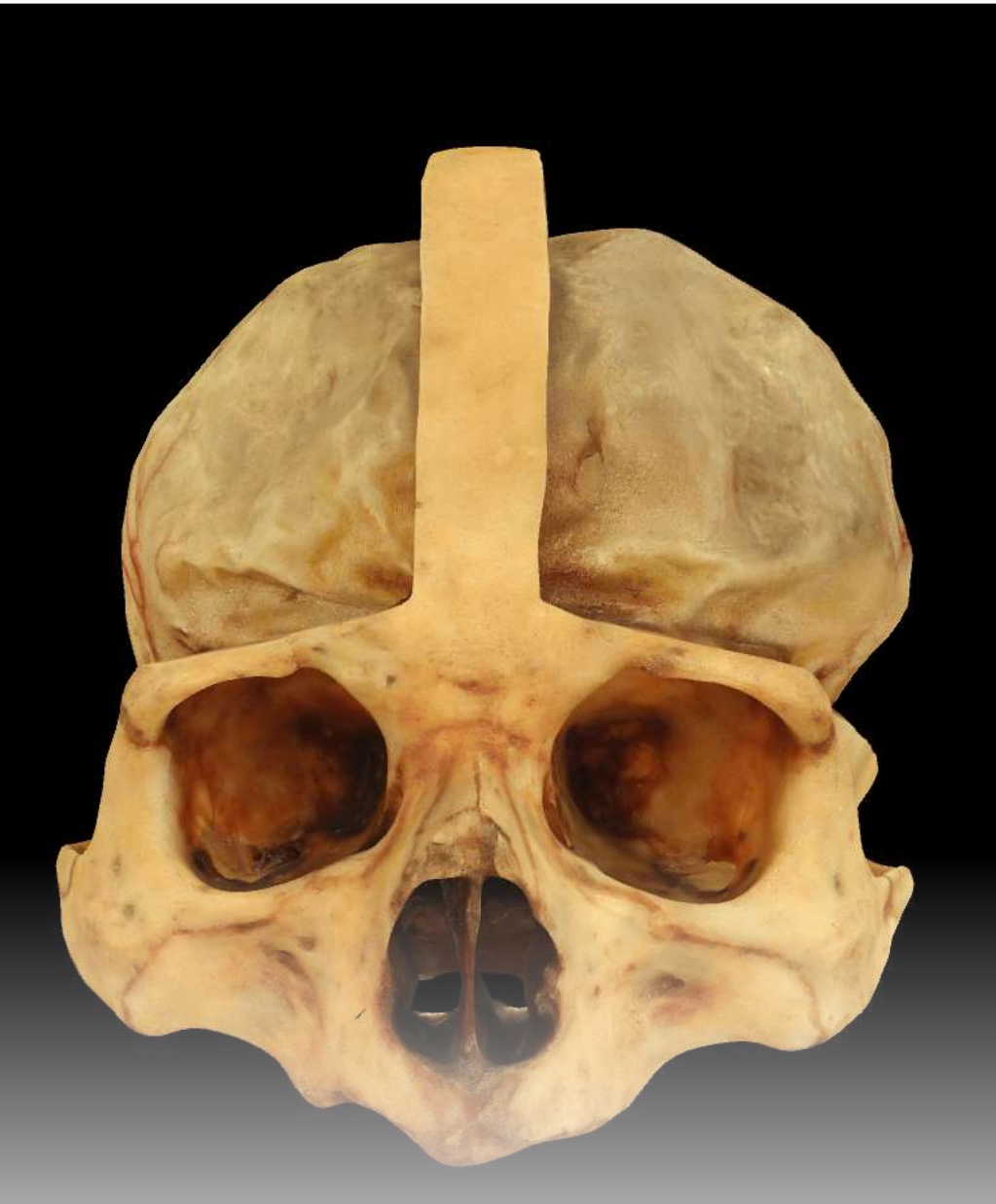

After activating your account, go to the rightmost icon (user profile) in the application, then select the "Activate new code" link to enter the activation code.

## Activate new code

Enter and activate your licence code. If you have purchased a cadaVR PERSONAL or cadaVR PROFESSIONAL licence in our Webshop, you will find the activation code in My purchases and it was also sent to you by email.

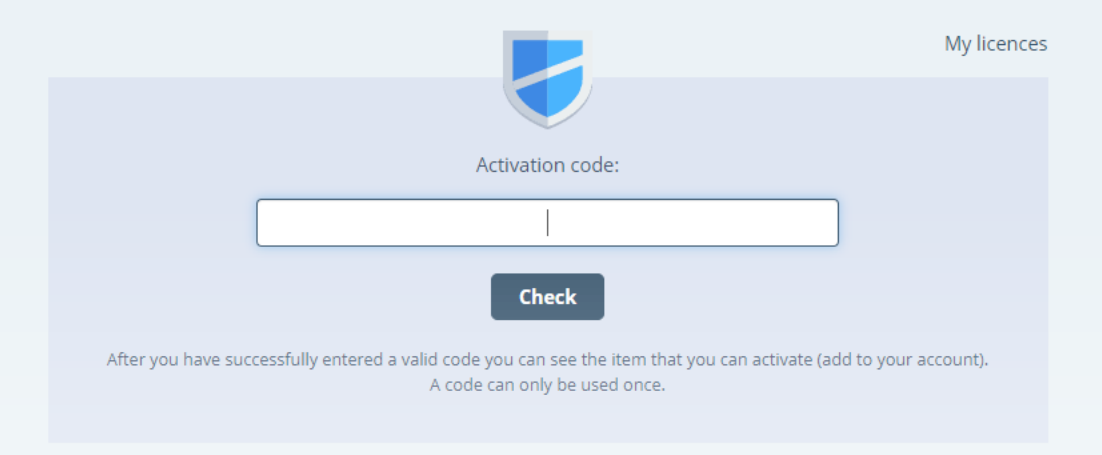

Enter or copy the activation code in the input box.

You can also activate a free three-day access to the application by following the link in the email to which the account is linked.

| Categories        | Cerebellum and brainstem<br>This 3D scene demonstrates major anatomical structures of the cerebellum and the brainstem.                              | * |
|-------------------|----------------------------------------------------------------------------------------------------|---|
| Head and neck     | Cerebral hemispheres<br>This 3D scene demonstrates the cerebral cortex and anatomical structures of the deep brain.                                  | Ł |
| Limbs<br>Trunk    | Cerebrum (median sagittal section)<br>This 3D scene allows the study of cerebral structures.                                                         | * |
| Human body        | Cervical organs and their blood supply<br>This 3D scene demonstrates the anatomy and arterial blood supply of the larynx and the related organs.     | * |
| Animations        | Cranial base and its surface structures<br>This 3D scene demonstrates the external and internal structures of the cranial base as well as the orbit. | * |
|                   | Cranial nerves and vessels<br>The 12 pairs of cranial nerves are components of the peripheral nervous system.                                        | * |
|                   | Dissected heads<br>This scene presents various dissected heads in which major anatomical structures can be studied.                                  | * |
|                   | Ethmoidal bone<br>The ethmoidal bone is an unpaired, cubical bone located between the two orbits.                                                    | * |
|                   | External and middle ear<br>This 3D scene demonstrates the anatomical structures of the external and middle ear.                                      |   |
|                   | Head<br>This 3D scene demonstrates the muscles, blood vessels and nerves of the head.                                                                |   |
|                   | Newborn skull           Brief anatomical description of the newborn skull.                                                                           |   |
|                   | Orbit<br>This 3D scene presents the muscles and nerves of the orbit.                                                                                 |   |
| After that, the e | ntire cadaVR Anatomy library will be available to you.                                                                                               |   |
|                   |                                                                                                    |   |
|                   |                                                                                                    |   |